# Oprettelse og brug af E-mail i Jubii

### Få din egen mailadresse

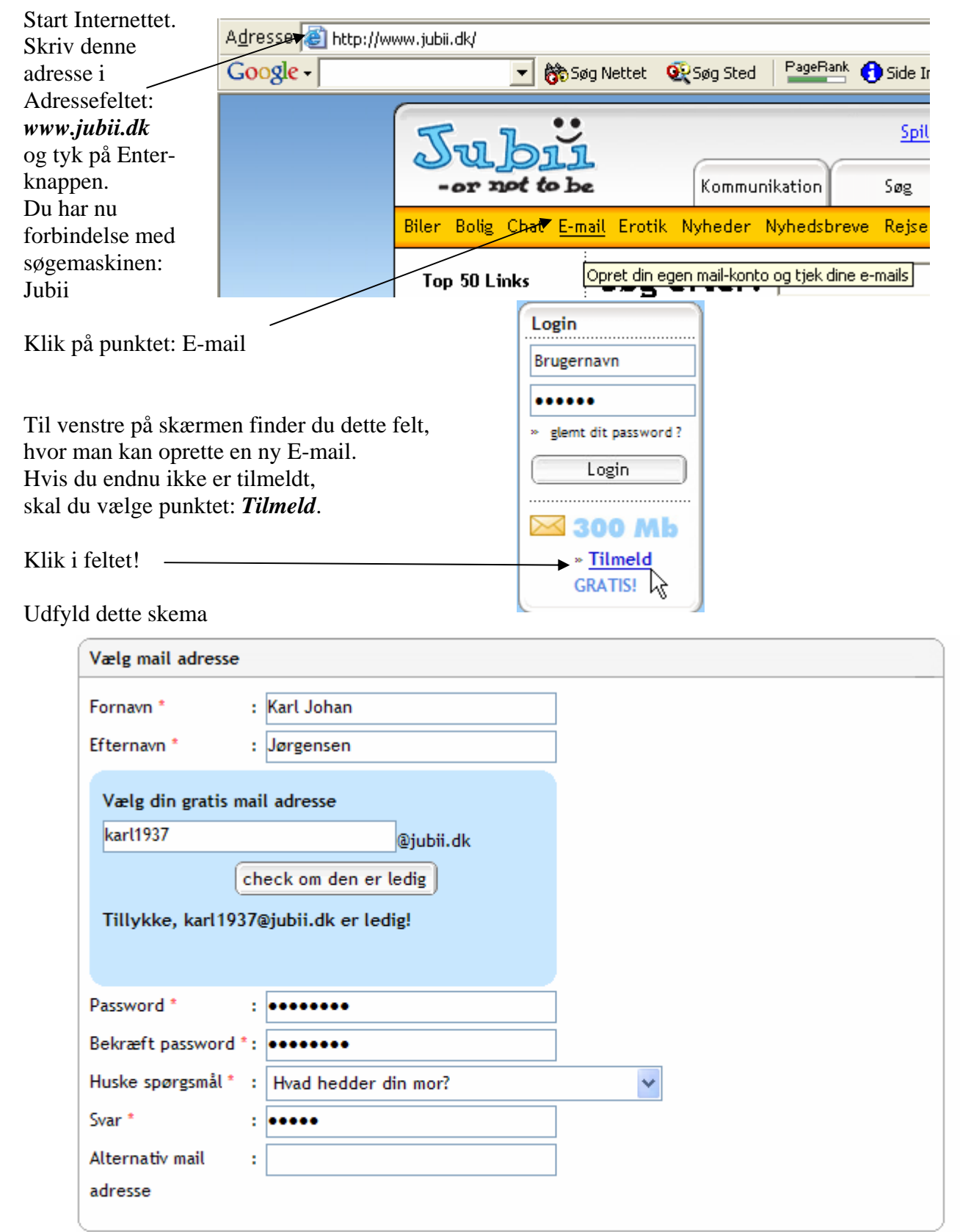

\* skal udfyldes

Næste

NB! Alle felter mærket med \* skal udfyldes!!

Som du sikkert er bekendt med, så er mailadresser enestående. Der findes ikke to mennesker i hele Verden, der har den samme adresse. Du kan derfor blive nødt til at vælge en anden adresse, hvis den, du vælger, er optaget.

HUSK det password, du benytter.

| Klik på Næste og udfyld næste skema.                  |  |
|-------------------------------------------------------|--|
| Klik på                                               |  |
| Hvis alt er gået som ønsker, får du denne kvittering: |  |
| Jubii Mail                                            |  |
|                                                       |  |

| Tillykke! Din mail konto er                                                                                                    | prettet!                                                                                                  |             |  |  |  |  |
|----------------------------------------------------------------------------------------------------|----------------------------------------------------------------------------------------------------|-------------|--|--|--|--|
| Dit valg: Jubii Mail<br>Din mail konto: karl1937@jul                                                                                                    | .dk                                                                                                    |             |  |  |  |  |
| Brug dit brugernavn til at logge ind på din mail konto og andre Jubii produkter. karl 1937 og password.<br>Dit huske spørgsmål: Hvor tilbragte du din sidste ferie? |                                                                                                    |             |  |  |  |  |
| Hvis du bruger internet Explorer og ønsker at have Jubii som din startside så klik her.                                                                             |                                                                                                    |             |  |  |  |  |
| Skriv mail adresserne på d<br>Disse kontakter vil også bli                                                                                                    | e bedste venner så får de automatisk en besked om din nye ma<br>e automatisk overført til din adressebog. | il adresse. |  |  |  |  |
| Mail 1:                                                                                                    | Mail 2: Mail 3:                                                                                           |             |  |  |  |  |
|                                                                                                    |                                                                                                    |             |  |  |  |  |

Klik her Gå til Min mailbox

, så er du i gang.

Når du næste gang vil se eller sende mails, så går du ind på <u>www.Jubii.dk</u>, hvor du vælger E-mail, skriver din nye mailadresse og det valgte password, som du forhåbentlig kan huske.

Log dig på via knappen *Login* 

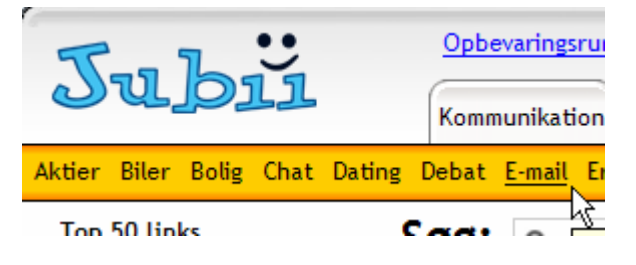

Når du er kommet på Jubii's mailsystem, vil du se en række knapper i venstre side. Det er hjælpeknapper, der benyttes, når du læser og skriver mails.

En kort orientering her.

| 🔂 Oversigt       | Giver en oversigt over nye mails, mulighed for at tilmelde dig forskellige<br>nyhedsmedier m. m. |
|------------------|--------------------------------------------------------------------------------------------------|
| 🖂 Nye Emails     | Benyttes, når du vil skrive en ny mail.                                                          |
| 💡 Hjælp          | Hjælpen er på engelsk, så brug denne i stedet for.                                               |
| 🕞 Indbakke (2)   | Når du vil se alle dine mails, må du trykke her                                                  |
| 🔂 Mine mapper ▷  | Systemet har indbygget en stribe mapper, som kan vises her.                                      |
| 🔚 Mine nyheder ⊳ | Har du tilmeldt dig den indbyggede nyhedstjeneste, så er det her, du skal ind.                   |
| 🛐 Kontakter 🛛 ▷  | Kontaktpersoner findes her.                                                                      |
| 🔟 Kalender 🛛 ▷   | En indbygget kalender finder du her.                                                             |
| 🚍 E-drev         | I E-drev kan man gemmes billeder, musik m. m.                                                    |
| 👷 Konto info     | Informationer om dig selv.                                                                       |
| 🚰 Chat (509)     | Her kan man Chatte, nok mest for unge mennesker                                                  |
| 🧭 Love@Jubii     | Søger man en ny partner, så er her måske en mulighed.                                            |
| 🙂 Jubii          | Til Jubii's søgemaskine.                                                                         |
| 🗢 Sexy like us   | Handler om en af menneskenes urinstinkter.                                                       |
|                  |                                                                                                  |

## Oversigt

🔁 Oversigt

| 🔁 Oversigt       | mailboks af Karl Johan Jørgensen (karl1937@jubii.dk) |                            |            |  |  |
|------------------|------------------------------------------------------|----------------------------|------------|--|--|
| Nye Emails       | seneste meddelelser                                  |                            |            |  |  |
|                  | 🖂 "KarlJohan Jørgensen"                              | Re: Jeg har fået ny MAIL ! | 29/03/2007 |  |  |
| 🛃 Indbakke (1)   | 🖂 Jubii Mail                                         | Velkommen til Jubii Mail   | 29/03/2007 |  |  |
| 🔂 Mine mapper ▷  | se alle 2 beskeder >>                                |                            |            |  |  |
| 🔚 Mine nyheder Þ |                                                      |                            |            |  |  |

Her kan du se de seneste modtagne mails. Desuden vises nogle af de nyheder, som du har modtaget via RSS.

RSS står for *Really Simple Syndication*, der kan oversættes til **Rigtig Simpel Opdatering**. Man kan sige at RSS er et dynamisk bogmærke, der linker til en hjemmeside eller en tekst.

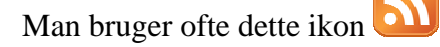

## Nye Emails

🖂 Nye Emails

Når du vil skrive og sende en mail, så vælger du dette punkt.

| 🔂 Oversigt       | E send 🕴 Html format 🗢 🔟 🗢 🕸 Fortryd                    |
|------------------|---------------------------------------------------------|
| 🖂 Nye Emails     | Skriv mail                                              |
| 💡 Hjælp          | Fra : karl1937@jubii.dk som <u>karl1937</u>             |
| 🔂 Indbakke (1)   |                                                         |
| 🔂 Mine mapper 👂  | Emne : 2                                                |
| 🕞 Mine nyheder ⊳ | 🛷 🐚 🚱 🎓 🔦   🚏 🛕   國 🛛 B 🖌 U   書 書 三   導 導   Arial 🔍 3 💌 |
| i Kontakter ▷    |                                                         |
| 🗊 Kalender 🛛 Þ   | 3                                                       |
| 🚍 E-drev         |                                                         |

Her skriver du adressen på den, du vil sende mail til.

2 Giv altid dine mails en kort beskrivelse af, hvad dit budskab er ved Emne.

3 Du skriver selve mailen her, Benyt dig af nogle af de værktøjer, som er til rådighed.

4 Hvis der skal sendes en kopi, skal du klikke her. Dette er nærmere beskrevet i vejledningen til Outlook

## Vedhæftet fil

Hvis du vil vedhæfte en fil så gør du det her.

Image: Sector definition

Via knappen Gennemse kan du finde den ønskede fil.

Hent fra min PC

Vælg de(n) fil(er) der skal vedhæftes ved at klikke på gennemse

Image: Du kan trække & slippe filer og vælge op til en vægt på maksimalt 10.0 Mb

Når filen er hentet, klikker du på

Når din mail er færdig, klikker du på

## Hjælp

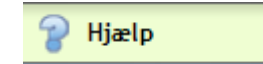

Den indbyggede hjælp er af en eller anden grund på engelsk og virker ret primitiv. Det er skuffende!!

### Indbakke

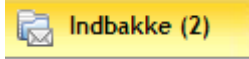

Tallet i parentes, her (2), viser, hvor mange mails der ikke er læst.

| 🔀 Slet 🛛 🎯 Blokere 🛛 Flyt til 🕓 | ▼ Marker ▼                 |               |           |
|---------------------------------|----------------------------|---------------|-----------|
| Indbakke                        |                            |               |           |
| 🎙 🖂 🖉 Afsender 🗟                | Emne 🗸                     | Dato 🗢        | Størrelse |
| 🖂 "KarlJohan Jørgensen"         | Re:                        | Torsdag 00:24 | 0 KB      |
| 🖂 🎚 Karl Johan Jørgensen        | Fw: En vedlagt fil         | Torsdag 21:58 | 33 KB     |
| 🖂 "KarlJohan Jørgensen"         | Re: Jeg har fået ny MAIL ! | Torsdag 17:39 | 0 KB      |
| 🖂 🛛 Jubii Mail                  | Velkommen til Jubii Mail   | Torsdag 17:25 | 8 KB      |
|                                 |                            | Side 1        | 🗸 / 1 🛛 🔘 |

Hvis kuverten er lukket, er mailen ikke læst. Det vises samtidig med en fremhævet skrift.

En kontorclips viser, at der er vedhæftet en fil.

Ønsker du at slette en mail, markerer du den lille firkant helt til højre 🗖 og klikker på 🄀 Slet

Ønsker du ikke at modtage mails fra en bestemt person, så vælger du Blokere, hvor du skal bekræfte, at det virkeligt er dit ønske at udelukke hende.

Du har læst en mail, men vil lige huske dig selv på, at du bør læse det igen. Du markerer det som tidligere nævnt, og klikker på knappen *Marker*. Her kan du skifte læst med ulæst og omvendt.

Flyt til Benyttes, hvis du vil flytte en markeret mail til en anden mappe. Se evt. senere vedr. mapper.

På et tidspunkt, hvor du har fået mange mails, vil de ikke kunne vises på en side.

Her kan du bladre mellem siderne.

🕥 Side 1 🕑 / 1 🕠

## Åbne en mail

Du åbner en mail ved at udpege den med musen. Når musen har form som en hånd, så har du rigtigt fat. Et enkelt klik åbner mailen.

| 🔯 Svar      | 🗢 🖄 Videresend 💥 🥝                                                           | ) (Flyt til 📼 🖨 💠 🔷                     |
|-------------|------------------------------------------------------------------------------|-----------------------------------------|
| Læs ma      | ail                                                                          |                                         |
| Fra:        | Karl Johan Jørgensen <kjj@sa-< td=""><td>Dato: Torsdag 21:58</td></kjj@sa-<> | Dato: Torsdag 21:58                     |
| Til:        | <karl1937@jubii.dk></karl1937@jubii.dk>                                      | gå til debitelshop                      |
| Emne:       | Fw: En vedlagt fil                                                           | Nokia og Sony Ericsson mobiler KUN 1kr. |
|             |                                                                              | » svar hurtigt                          |
| <u>الله</u> | :<br>DOC<br>A<br>Kommentarer.doc                                             |                                         |

Du ser i hovedet, hvem mailen kommer fra, og hvem den er til. Desuden vises emnet. Fw angiver at det er en videresendt mail. Man kan også se, hvornår mailen er sendt.

Hvis der er en vedhæftet fil, så vises den her. DOC Når du klikker på den vedhæftede fil, skal du vælge åbn om den skal åbnes, gemmes eller placeres under e-drev. gem som Komme E-drev bliver kort omtalt senere. tilføj til e-drev Du bliver sikkert nødt til at bruge rullepanelet, når du vil læse mailens indhold. ₿ 🕅 Svar  $\nabla$ 🖄 Videresend 0 Flyt til  $\nabla$ 

Du kan besvare, videresende, slette, blokere, flytte, udskrive og bladre mellem dine mails.

| Mine mapper        | Mine mapper >  |       |       |                 |    |
|--------------------|----------------|-------|-------|-----------------|----|
| Ny mappe 📝 Rediger | 💥 Slet   着 Tom | 🔶 Ор  | 👆 Ned |                 |    |
| Værktøj            |                |       |       |                 |    |
| Titel              |                | Ulæst | Total | Størrelse       |    |
| Sendte             |                |       | 3     | 1145.5 KB       |    |
| 🔂 Indbakke         |                |       | 5     | 47.4 KB         |    |
| 💼 Papirkurv        |                |       | 0     | 0 KB            |    |
| 📝 Kladde           |                |       | 0     | 0 KB            |    |
| 🐻 Spam             |                |       | 0     | 0 KB            |    |
| 🔯 Ekstern          |                |       | 0     | 0 KB            |    |
|                    |                |       | Tota  | l størrelse 1.2 | MB |

Her vises et overblik over dine mapper. Et klik på mappen åbner den.

Her kan du også lave dine egne mapper.

Klik på 🤷 Ny mappe

Hvis du f. eks. vil samle dine mails fra familien, så laver du blot en ny mappe. Giver den navn, og klikker på *Gem*.

| tilføj/ret mappe     |            |  |
|----------------------|------------|--|
| skriv mappens navn * | : Familien |  |
|                      |            |  |
|                      |            |  |
|                      | Gem        |  |

Nu vil den nye mappe optræde sammen med de andre.

💼 Papirkurv

Når du sletter en mail, så forsvinder den ikke helt. Den bliver lagt i en papirkurv. Hvis du fortryder sletningen, så går du i papirkurven og flytter den tilbage til Indbakken.

De øvrige mapper er mindre interessante for almindelige brugere.

## Flytte en mail

Vil du f. eks. flytte en mail fra Indbakke til den bakke jeg kaldte Familien på forrige side, så gøres det på denne måde: Marker den!

| 🔀 Slet | 🙆 Blokere         | Flyt til 🔺 Marker  | ~              |               |                        |     |
|--------|-------------------|--------------------|----------------|---------------|------------------------|-----|
| Indbal | kke               | Sendte<br>Indhakke |                |               |                        |     |
| ! 🖂 () | Afsender 🗢        | Papirkurv          |                | Dato 🗸        | Størrelse              |     |
|        | Karl Johan Jørger | Kladde             |                | 12:49         | 3 KB                   | · 🗸 |
|        | "KarlJohan Jørger | Spam               | fået ny MAIL ! | Torsdag 17:39 | 0 KB                   |     |
|        | Jubii Mail        | Familien           | til Jubii Mail | Torsdag 17:25 | 8 KB                   |     |
|        |                   | <u>ل</u> ے         |                | Side 1        | <mark>&gt;</mark> /1 🔘 | )   |

Klik på *Flyt til*, og klik på den ønskede mappe.

Det er da enkelt, og lige til at gå til - ikk'?

## Mine nyheder

| 🔂 Mine ny                                                                                                    | <mark>/heder</mark> ⊳                                                                                                    |                         |
|----------------------------------------------------------------------------------------------------|----------------------------------------------------------------------------------------------------|-------------------------|
| Her vises en oversigt over de nyhedskilder, du har<br>tilmeldt dig.<br>I eksemplet her er kun valgt Havenyt og<br>Politikens At Tænke Sig.                                                                                                    | Tilmeld       Tilføj RSS       Få a         Mine nyheder       Mine nyheder         Itss Mine nyheder       Ulæst Tot         Itss Havenyt.dk       12       1         Itss Dagens ATS       > Se mine andre nyheder       > | alle ny<br>al<br>4<br>0 |
| Men der en lang lang liste at vælge imellem. Prøv<br>blot at klikke her! Du tilmelder dig ved<br>afkrydsning<br>Når du vil åbne f. eks. her Havenyt, så klikker du<br>blot på stedet, og du får her adgang til 14 emner,<br>hvoraf kun de 2 er læst. | Ja tak. Jeg vil gerne modtage de seneste nyhe<br>gratis fra:<br>Reuters         Børsens Nyhedstjeneste         DR Nyheder Online - EU         DR Nyheder Online - PENGE         » Se den komplette liste                     |                         |

## Kalender

🔟 Kalender 👂

Systemet har en indbygget kalender, som du kan nå, hvor du end befinder dig med en computer, der er koblet op til Internettet.

Kalender behøver nok ikke så megen forklaring; du kan indtaste dine aftaler, hvor du kan angive et antal minutter før begivenheden, hvor du vil modtage en reminder.

E-drev

#### E-drev

Et drev er en diskette, en harddisk, en CD-rom m. m.

I Jubii er E-drev at opfatte på samme måde, blot ligger det på Internettet.

Hvis du f. eks. vil gemme en serie billeder på E-drevet, så du kan hente dem hvor som helst, du befinder dig, så sender du dem til dig selv som vedhæftede filer. Når du åbner de vedhæftede filer, som tidligere beskrevet, så får du mulighed for at gemme dem i E-drevet.

|    | Ny mappe   | 📄 📄 Rediger | 🔀 Slet | 摿 Tom | 🔶 Ор | - Ned | Flyt til 🔻       |    |
|----|------------|-------------|--------|-------|------|-------|------------------|----|
| Væ | rktøj      |             |        |       |      |       |                  |    |
|    | Titel      |             |        |       |      | Total | Størrelse        |    |
| r, | Dokumenter |             |        |       |      | 1     | 22 KB            |    |
| 6  | Musik      |             |        |       |      | 0     | 0 KB             |    |
|    | Billeder   |             |        |       |      | 1     | 1296 KB          |    |
| ŵ  | Papirkurv  |             |        |       |      | 0     | 0 KB             |    |
|    |            |             |        |       |      | Tota  | al størrelse 1.3 | MB |

I dette eksempel ses, at der er gemt 1 dokument og 1 billede. Nu vil jeg gerne hente billedet! Jeg klikker på *Billeder* og får dette:

Jeg klikker på **Buleuer** og får dette.

| Tilføj fil 🍰  | Download 🛛 🔍 Vis udsl | krift-funktion 📝 Rediger | Flyt til 🔻 🔀 Slet |
|---------------|-----------------------|--------------------------|-------------------|
| Billeder      |                       |                          |                   |
| 📄 Filnavn 🗟   |                       | Beskrivelse 🗢            | Størrelse 🗢 📃     |
| 📄 elefant.bmp |                       |                          | 1296 KB 🔲         |
| Vis som Liste |                       |                          |                   |
|               |                       |                          |                   |

Markerer elefant.bmp og klikker på Download. Så skal jeg svaret på, om jeg vil Åbne eller gemme filen.

Λ

Vil jeg blot se billedet og evt. udskrive det, vælger jeg Vis udskrift-funktion. Under *Rediger*, kan man give det en beskrivelse.

## Konto info

🏠 Konto info 👘

Her kan du se de oplysninger, som systemet har om dig.

Ønskes det, kan oplysninger ændres her.

NB! De sidste knapper bliver ikke beskrevet her. Du kan selv gå på opdagelse, hvis du har lyst.

## Opsætning

Opsætning

Under Opsætning får du kun forklaring på et punkt. Det, der handler om signatur.

Du er måske træt af altid at skulle skrive

Venlig hilsen

Ole Oktav Olsen

Så få da systemet til at gøre det for dig!

Under Personlig vælger du Signaturer

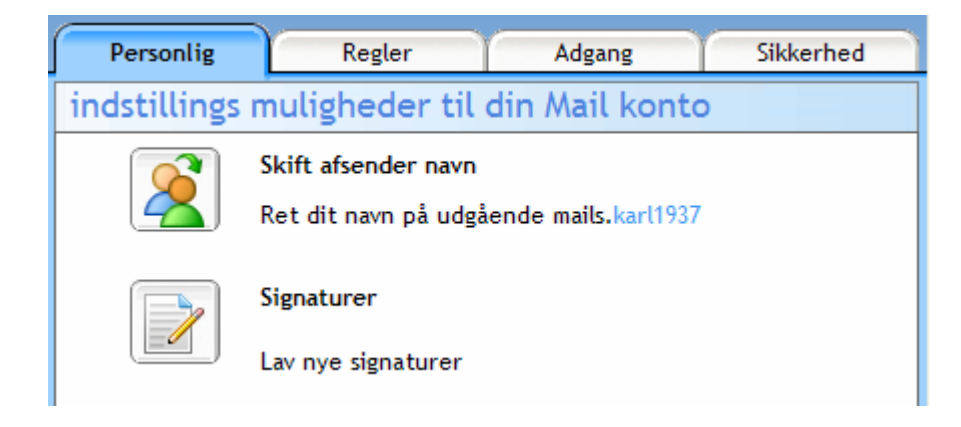

Klik på <u>Som og</u> udfyld med det du vælger som din signatur. Her er vist et eksempel:

| HUSK lige at give din signatur et navn |                                                |            |  |  |  |
|----------------------------------------|------------------------------------------------|------------|--|--|--|
|                                        | Gem Sortryd                                    |            |  |  |  |
|                                        | Tilføj/ret signaturer                          | *          |  |  |  |
|                                        | Signaturnavn *                                 | Hilsen     |  |  |  |
|                                        | Indtast den tekst du vil have vist i bunden af | beskederne |  |  |  |
|                                        | B <i>I</i> <u>U</u>   ≣ ≣ ≣                    |            |  |  |  |
|                                        | Venlig hilsen                                  |            |  |  |  |
|                                        | Karl Johan Jørgensen                           |            |  |  |  |

#### Klik så på Gem

Sluttelig vælger du den, der skal være din standard og klikker her.

| Personlig  | Regler | Adgang            | Sikkerhed |
|------------|--------|-------------------|-----------|
| Ny 🖻       | 🔀 🖄    | Sæt som standar 🔇 | 3 Fortryd |
| Signaturer |        | VS                |           |
| 🖆 Hilsen   |        |                   |           |
|            |        |                   |           |

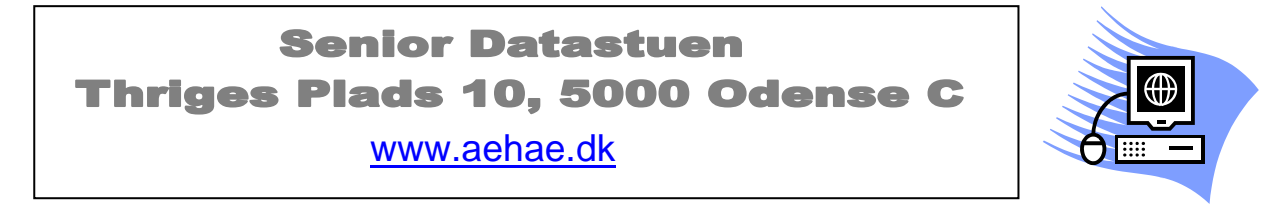

31. Marts 2007 © Karl Johan Jørgensen kjj@pmc.odense.dk